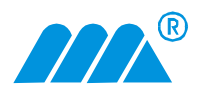

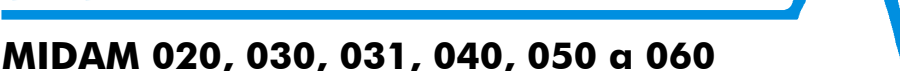

## Postup nastavení převodníků MIDAM 020, 030, 031, 040, 050 a 060

### 1. a) Připojení převodníků MIDAM 020, MIDAM 030, MIDAM 031 a MIDAM 060

Pomocí RJ konektoru připojte převodník do počítačové sítě. Pro připojení do HUBu použijte "rovný" ethernetový kabel. Pro přímé spojení s PC použijte "křížený" ethernetový kabel. Připojte převodník na napájecí napětí (10-35VDC, 14-24VAC, svorky 1 a 2, polarita libovolně). Vyčkejte cca 30sekund než převodník nastartuje.

MIDAM

#### b) Připojení převodníků MIDAM 040 a MIDAM 050

Umístěte převodník poblíž access pointu, který umožňuje anonymní přihlášení. Zapojte napájecí napětí (10-35VDC, 14-24VAC, svorky 1 a 2, polarita libovolně) a počkejte cca 1minutu než převodník nastartuje a sám přihlásí k access pointu.

- 2. Z přiloženého CD spusťte dgdiscvr.exe (umístěný v adresáři Digil)
- 3. Po spuštění **dgdiscvr.exe** se v případě úspěsně vyhledaného modulu v okně objeví IP adresa připojeného modulu.
- V okně software Device Tasks pomocí položky Configure network setting nastavte požadovanou IP adresu a masku podsítě převodníku MIDAM 020, 030, 031, 040, 050 a 060.

| 🕸 Digi Device Discovery                |                |                   |      |                 | _ 🗆 🗙 |
|----------------------------------------|----------------|-------------------|------|-----------------|-------|
|                                        | IP Address 🗠   | MAC Address       | Name | Device          |       |
| Device Tasks                           | 22192.168.1.61 | 00:40:9D:26:09:17 |      | Digi Connect ME |       |
| Open web interface                     |                |                   |      |                 |       |
| Configure network settings             |                |                   |      |                 |       |
| Reboot device                          |                |                   |      |                 |       |
| Other Tasks                            |                |                   |      |                 |       |
| Utilei Tasks                           |                |                   |      |                 |       |
| Refresh view                           |                |                   |      |                 |       |
| Help and Support                       |                |                   |      |                 |       |
|                                        |                |                   |      |                 |       |
| Details                                |                |                   |      |                 |       |
| Digi Connect ME<br>Configured (Static) |                |                   |      |                 |       |
| IP address: 192 168 1 61               |                |                   |      |                 |       |
| Subnet mask: 255.255.255.0             |                |                   |      |                 |       |
| Default gateway: 192.168.1.100         |                |                   |      |                 |       |
| Serial ports: 1                        |                |                   |      |                 |       |
| FirmiWare: 82000856_FT                 |                |                   |      |                 |       |
|                                        |                |                   |      |                 |       |
|                                        |                |                   |      |                 |       |
|                                        |                |                   |      |                 |       |
| 1 device                               |                |                   |      | My Device Netwo | ork   |

5. Spusťte Internet Explorer (nebo jiný prohlížeč) a do políčka Adresa vepište IP adresu převodníku, kterou jste nastavili v bodě 4. Po načtení stránky, nastavte požadovaný mód převodníku a další parametry. Popis významů jednotlivých parametrů získáte při stisku tlačítka Help? Nápověda je v anglickém jazyce.

Od firmware F1 budete vyzváni k zadání Username: root a Password: dbps

Po zadání username a password se Vám objeví úvodní konfigurační obrazovka převodníku. Nastavte převodník dle Vašeho požadavku.

Nejnovější firmware je možno stáhnout z následujícího umístění: <u>WWW.DIGI.COM</u> v menu Support\Drivers, Firmware, Manuals.

## A) RealPort - převodník a virtuálním COM port

Pomocí webové konfigurace převodníku nastavte převodník na Profil RealPort.

V případě, že budete používat převodník s PC a virtuálním COM portem, nainstalujte

virtuální COM port do PC. Instalační soubory naleznete v adresáři **Digi\RealPort\**. Nejnověší ovladače je možné stáhnou z <u>WWW.DIGI.COM</u> v menu Support\Drivers, Firmware, Manuals.

Zařízení, které je využito v převodnících **MIDAM 020, 030, 031 a 060** je **DIGI Connect Me.** Zařízení, které je využito v převodníku **MIDAM 040 a 050** je **DIGI Connect WiMe.** Odpovídající zařízení vyberte ze seznamu při instalaci RealPortu.

Při instalaci RealPortu budete vyzváni k zadání IP adresy – zadejte IP adresu převodníku.

# <u>B)</u> Nastavení převodníku **MIDAM 020, 030, 031 a 060** do módu bridge – transparentní přenos sběrnice RS232 resp. RS422/485 pomocí sítě Ethernet

Pomocí webové konfigurace převodníku nastavte převodník na **Profil Serial Bridge.** Dále postupujte podle instrukcí v **Help** 

#### <u>C) Nastavení převodníku MIDAM 040 a 050 do módu bridge – transparentní přenos sběrnice</u> <u>RS232 resp. RS422/485 pomocí bezdrátové sítě WiFi</u>

U modulů **MIDAM 040 a MIDAM 050** viz přiložený popis v AJ. Při nastavování modulů do režimu bridge postupujte přesně podle přiloženého návodu. **POZOR:** Při chybné konfiguraci je modul třeba rozdělat (odkrytovat spodní víčko krabičky) a zkratováním propojky uvést modul do výrobního nastavení.

## Postup uvedení modulu MIDAM 020, 031, 040 a 060 do výrobního nastavení

- odpojte napájení modulu
- odkrytujte spodní plastové víčko modulu (odehněte dvě plastové packy na delší straně modulu a povytáhněte víčko, dále odehněte další dvě packy na druhé delší straně modulu a víčko vyjměte)
- zkratujte propojku na desce plošného spoje pomocí jumperu
- připojte sériovým kabelem převodník a PC (u modulu MIDAM 031 využijte pro připojení s PC převodník MIDAM 011)
- spusťte na PC seriový terminál (např. Hyperterminál, TeraTerm, ...) a nastavte odpovídající COM port (ten, na který jste připojili sériový kabel). Nastavte přenosovou rychlost 9600 8N1
- zapněte napájení
- na obrazovce v okně terminálu se Vám objeví menu
- zmáčkněte klávesu 2 (ERASE BOOTPARM from Flash) Po úspěšném provedení příkazu by se na obrazovce mělo objevit:
  Erase 1 sector starting with sector ... finished.
- zmáčkněte klávesu 1 (ERASE NVRAM from Flash) Po úspěšném provedení příkazu by se na obrazovce mělo objevit:
  - Erase 3 sectors starting with sector ... finished.
- odpojte napájení, rozpojte propojku a zavřete spodní platové víčko krabičky
- připojte napájení modulu a po cca 1 minutě by se modul měl přihlásit k access pointu modul můžete znovu začít konfigurovat

Popis dalších módů převodníku naleznete v nápovědě při nastavování převodníku pomocí webového prohlížeče. Nápovědu získáte při stisku tlačítka Help ? Nápověda je v anglickém jazyce.